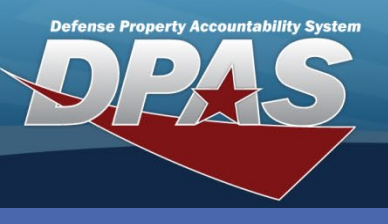

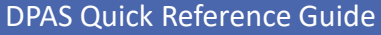

#### **Main Process Title**

#### **Sub Process Title**

Use these blocks for Helpful Hint type info. Make sure the background is extended to edge of document.

- In the DPAS Warehouse Management module, navigate to Contractor from the Master Data Mgmt menu - The Results Grid displays a list of all currently available Contractors.
- 2. Select the **Add** button The **Add Contractor** pop-up displays.
- 3. Enter a CAGE Cd for the Corporation.
- 4. Enter a Corporation Name.
- 5. Enter **DoDAAC**, **Division Name** and **POC** information as needed.
- 6. Select the optional **Add / Edit Remarks** hyperlink to add a comment in the **Remarks** and/or **History Remarks** fields.
- 7. Select the **Add** button to process the transaction The new Contractor displays highlighted at the top of the Results Grid.

|                    |                         | Add Contractor                                  | ×             |
|--------------------|-------------------------|-------------------------------------------------|---------------|
|                    |                         | Instructions                                    | •             |
| Instructions       |                         | Contractor POC                                  |               |
| Search Criteria    |                         | Contractor                                      |               |
| i CAGE Cd          | All                     | 0JRZ8                                           |               |
| i Corporation Name | All                     | VAREHOUSE MANAGEMENT SE 4<br>Add / Edit Remarks | Division Name |
| Contractor 🔹 Grid  | d Options  + Add 2 Edit | Remarks                                         | $\hat{}$      |
|                    |                         | History Remarks                                 |               |
| REGRESSION TE      | STER, INC.              |                                                 | Ĵ             |
|                    |                         |                                                 |               |
| ARSENAL FC         |                         |                                                 |               |
| Selected 0/3       | Page 1 of 1             | N SU Remis per page                             |               |

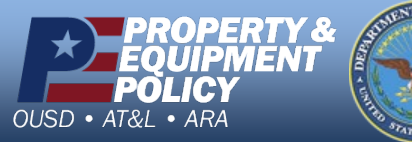

CUI

DPAS Call Center 1-866-498-8687

DPAS Website http://dpassupport.golearnportal.org

Adjust the size of these blocks to work with existing content they can be located anywhere (across bottom, on left side, etc.)

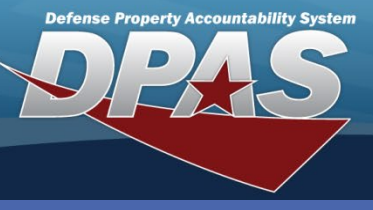

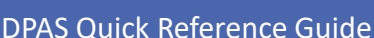

**Materiel Management Requisition** 

# Add a Requisition

Requisition request can be automatically created when a DPAS Warehouse RSA approves a Replenishment Request for an ICP Managed DoDAAC.

 In the DPAS Materiel Management module, navigate to **Requisition** from the **Materiel Mgmt** menu - The Results Grid displays a list of all currently available Requisitions.

- 2. Select the Add button The application advances to the Requisition Details page.
- 3. Enter the **Stock Number** or use the **Browse** button to select the desired stock number.
- 4. Enter or use the **Increment** button to enter the **Requested Quantity**.
- 5. Use the **Drop Down** button to select the **Client RSA**.
- 6. Use the Drop Down button to select the Managed DoDAAC.
- Complete any of the remaining optional fields.
- 8. Select the **Finish** button to complete the request.

Requisitions within the ICP can also be created by external RSA's that are not managed within the DPAS Warehouse module. These requests will be sent to DPAS Materiel Mngt from the external source through DLATS using DLMS Transactions.

| i Stock Nbr           | 4310015831689    | (3)        | Item Desc                | PRIMER PUMP ASSY    |   |
|-----------------------|------------------|------------|--------------------------|---------------------|---|
| JI                    | EA - Each        |            | Qty per Unit Pack        | NO QUP              |   |
| Unit Price            | \$2,500.00       |            | Ext Requested Price      | \$10,000.00         |   |
| * Requested Qty       | 4                | <b>÷</b> 4 | # Requested Cond Cd      | A - Svcbl(w/o Qual) | • |
| * i Client RSA        | Vandenberg       | 5          | Required Delivery Dt     |                     |   |
| * i Managed DoDAAC    | ED2096           | • 6        |                          |                     |   |
| Deliver Not Before Dt |                  |            | Deliver No Later Than Di | t                   |   |
| Document Nbr          |                  |            |                          |                     |   |
| Ship To               | Select an Item   | •          | i Bill To                | ICP                 | • |
| i Priority Cd         | 15 - F/AD V – UN | DC v       |                          |                     |   |
| Media Status Cd       | S                |            | Distribution Cd          |                     |   |
| Fund Cd               |                  |            | Project Cd               |                     |   |
| Advice Cd             | Select an Item   | •          | Purpose Cd               | Select an Item      |   |

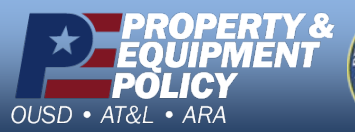

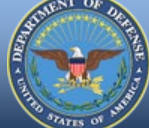

DPAS Call Center 1-866-498-8687

DPAS Website http://dpassupport.golearnportal.org

CUI

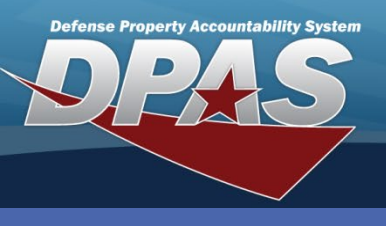

DPAS Quick Reference Guide

**Materiel Management Requisition** 

## **Edit a Requisition**

- 1. In the DPAS Materiel Management module, navigate to **Requisition** from the **Materiel Mgmt** menu The Search Results displays a list of all currently available Requisitions.
- 2. Narrow the search for the Requisition being updated by expanding the Search Criteria section and entering information of the desired request into the fields.
- 3. Select the **Search** button The Request displays at the top of the Search Results.
- 4. Select the **Check Box** adjacent to the Request and select the **Edit** button The application advances to Requisition Details screen.

Doquisition Datails

The **Stock Number** and the **Requested Quantity** fields are read-only.

- 5. Perform the necessary updates to the available fields.
- 6. When finished with updates, select the **Finish** button. *The application returns to the Search Results grid.*

16/29/2019 9:27:09 AN 16/29/2019 9:27:10 AN

| UI                    | EA - Each             | Qty per Unit Pack      | NO QUP              |
|-----------------------|-----------------------|------------------------|---------------------|
| Unit Price            | \$2,500.00            | Ext Requested Price    | \$10,000.00         |
| Requested Qty         | 4                     | i Requested Cond<br>Cd | A - Svcbl(w/o Qual) |
| Approved Qty          | 0                     | Ext Approved Price     | \$0.00              |
| i Client RSA          | Vandenberg            | Required Delivery Dt   |                     |
| i Managed DoDAAC      | ED2096                |                        |                     |
| Deliver Not Before Dt |                       | Deliver No Later Than  |                     |
| Document Nbr          |                       | Source of Supply RIC   |                     |
| Ship To               | Select an Item        | i Bill To              | ICP                 |
| i Priority Cd         | 15 - F/AD V - UND C 🛛 |                        |                     |
| Media Status Cd       | S                     | Distribution Cd        |                     |
| Fund Cd               |                       | Project Cd             |                     |
| Adulas Od             | Select an Item        | Purnose Cd             | Select an Item      |

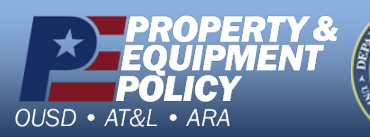

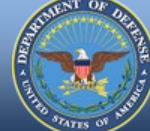

DPAS Call Center 1-866-498-8687

DPAS Website http://dpassupport.golearnportal.org

CUI

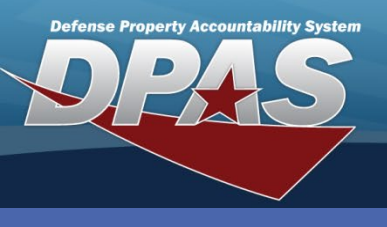

DPAS Quick Reference Guide

**Materiel Management Requisition** 

#### **Review and Approve a Requisition**

- 1. In the DPAS Materiel Management module, navigate to **Requisition** from the **Materiel Mgmt** menu – The Search Results displays a list of all currently available Requisitions.
- 2. Narrow the search for the Requisition being updated by expanding the Search Criteria section and entering information of the desired request into the fields.
- 3. Select the **Search** button The Request displays at the top of the Search Results.
- 4. Select the **Check Box** adjacent to the Request and select the **Review** button The "Review" pop-up window displays.
- 5. Use the **Drop Down** button to select the **Ship To** code.
- 6. Use the **Drop Down** button to select the **Bill To** code.
- 7. Enter the Fund Cd in the line provided.

If no Document Nbr is identified at creation, it is auto-generated by DPAS upon Review approval.

- 8. Verify the **Approved Qty** and use the **Increment** button to change the value.
- 9. When finished, select the **Approve** button. *The pop-up closes, and DPAS will route a transaction to the SOS using a DLMS transaction.*

| Client RSA ↑ ▼ Document Nbr ▼ Status ▼ Last Transaction Dt                                                                                                    | t/Tm ↑ ▼ Approved Dt , | Nbr † T Item Desc                | ▼ Unit Price ▼ Requested Qty   | ▼ Ext Requested Price ▼ Approved | Qty 🝸 Ext |
|----------------------------------------------------------------------------------------------------|------------------------|----------------------------------|--------------------------------|----------------------------------|-----------|
| Patrick NW - New 07/07/2017 9:21:33                                                                                                    | 3 AM 12650             | 15102314 RECEIVER/TRANSMITTER SU | BASSY \$44,012.00 1            | \$44,012:00 0                    | \$0.0     |
| Vandenberg         NW - New         07/02/2019 2:23:00           Image: Constraint of the state of the state of the stat | Review                 | manual contraction account       | Stock Nhr. This Requisition wi | Read to be completed man         | ually     |
|                                                                                                    | Document Nbr           | (Auto-Generate)                  | Stock Nbr                      | 4310015831689                    |           |
| An Approved request                                                                                                    | Client RSA             | Vandenberg                       | Managed DoDAAC                 | ED2096                           |           |
| transaction to the SOS                                                                                                    | * Ship To              | ЕВ2098 5                         | • Bill To                      | ICP                              | 6)•       |
| using a DLMS transaction.                                                                                                    | # Priority Cd          | 15 - F/AD V – UND C              | ▼ Signal Cd                    | J                                |           |
| This can take up to 15                                                                                                    | Media Status Cd        | S                                | Distribution Cd                |                                  |           |
| minutes from approval                                                                                                    | * Fund Cd              | A1                               | Project Cd                     |                                  |           |
| with more time needed to                                                                                                    | Advice Cd              | Select an Item 7                 | ▼ Purpose Cd                   | All                              | •         |
| by the SOS.                                                                                                    | * Approved Qty         | 4                                | \$ 8 sted Qty                  | 4                                |           |
|                                                                                                    | Approved By            | ELLIOTTCL1                       |                                |                                  |           |

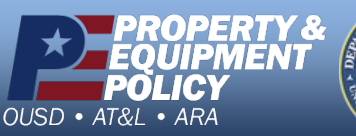

CUI

DPAS Call Center 1-866-498-8687

DPAS Website http://dpassupport.golearnportal.org

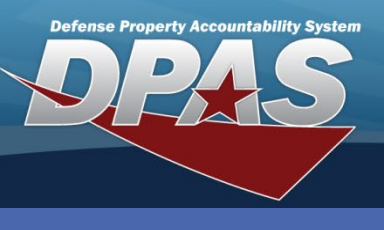

DPAS Quick Reference Guide

AT&L • ARA

## **Cancel or Deny a Requisition**

- 1. In the DPAS Materiel Management module, navigate to **Requisition** from the **Materiel Mgmt** menu – The Search Results displays a list of all currently available Requisitions.
- 2. Narrow the search for the Requisition being updated by expanding the Search Criteria section and entering information of the desired request into the fields.
- 3. Select the **Search** button The Request displays at the top of the Search Results.
- 4. Select the **Check Box** adjacent to the Request and select the **Cancel** button.

If an approved request is cancelled DPAS will route a DLMS transaction to inform the SOS. If the SOS already processed the requisition the cancellation will most likely be ignored, and the SOS will respond to the transaction accordingly.

The request is removed from the Results Grid.

| Requi  | isitions 🔅 Grid Options  | + Add 🥒 E  | dit 🗙 Cancel 🔼         | Review      | Deny 🤶 Inqui  | ire Status                       | istorical Activitie | es 📔 DLMS Tra   |                       |                 |          |
|--------|--------------------------|------------|------------------------|-------------|---------------|----------------------------------|---------------------|-----------------|-----------------------|-----------------|----------|
| Clier  | ent RSA † 🍸 Document Nbr | ▼ Status ▼ | Last Transaction Dt    | Approved Dt | ▼ Stock Nbr ↑ | Item Desc                        | Unit Price          | T Requested Qty | T Ext Requested Price | T Approved Qty  | T Ext Ap |
| <      |                          |            |                        |             |               |                                  |                     |                 |                       |                 | >        |
| ✓ Patr |                          |            |                        |             |               |                                  |                     |                 |                       |                 |          |
| Patr   | rick                     | NW - New   | 07/16/2019 9:59:01 AM  |             | 5895015358087 | PANEL STATUS INDICATOR RANGE SYS | \$12,292.00         | 1               | \$12,292.00           | 0               | \$0.00   |
| 🗌 Van  | ndenberg                 | NW - New   | 07/16/2019 10:01:00 AM |             | 822-3063-001  | Power Amplifier, PA-777          | \$19,281.00         | 2               | \$38,562.00           | 0               | \$0.00   |
| <      |                          |            |                        |             |               |                                  |                     |                 |                       |                 | >        |
|        | Page 1 of 1              |            | 50 v items per page    |             |               |                                  |                     |                 |                       | 1 - 3 of 3 iter | ns 🖒     |

5. To deny a request, select the **Check Box** adjacent to the Request and select the **Deny** 

| рор-ир арре                                                                       | ears.                                 | Deny Requisition                                                                                                    |                                                                                          |                                                                           | ×                        |                            |
|-----------------------------------------------------------------------------------|---------------------------------------|----------------------------------------------------------------------------------------------------|------------------------------------------------------------------------------------------|---------------------------------------------------------------------------|--------------------------|----------------------------|
| 5. Enter a reas<br><b>Denial</b> field.                                           | on in the <b>Reason for</b>           | * Reason for Denial                                                                                                    | 6 No long                                                                                | er needed                                                                 |                          |                            |
| 7. Select the <b>D</b>                                                            | <b>eny</b> button. <i>The pop-up</i>  |                                                                                                    |                                                                                          |                                                                           | 1                        |                            |
| closes, and t<br>from the Res                                                     | he request is removed sults Grid.     |                                                                                                    |                                                                                          |                                                                           |                          |                            |
| closes, and t<br>from the Res                                                     | the request is removed<br>sults Grid. | C Deny 5 Citatus A Review Changes S Histor                                                                                                    | rical Activities                                                                         | ansaction Log                                                             |                          |                            |
| closes, and t<br>from the Res<br>Requisitions & Grid<br>Client RSA t T Docc       | be request is removed<br>sults Grid.  | Deny Status A Review Changes S Histor                                                                                                    | rical Activities ] ( = DLMS Tr<br>Init Price Y Requested Qty                             | ansaction Log                                                             | Approved Qty             | ▼ Ext Ap                   |
| closes, and t<br>from the Res                                                     | he request is removed<br>sults Grid.  | Deny Bildus A Review Changes Di Histor<br>Stock Nb. Item Desc T U<br>celentificatione ZMAREL STATUS INDICATOR BANGE SYS S                                                                                                    | rical Activities 🗮 DLMS To<br>Init Price Y Requested Qty                                 | ansaction Log<br>Y Ext Requested Price                                    | Approved Qty             | <b>Y</b> Ext Ap<br>>       |
| closes, and t<br>from the Res<br>Requisitions Grid<br>Client RSA + Doct<br>Pairok | be request is removed<br>sults Grid.  | Peny       Status       A Review Changes       Histor         Stock Nb.       Item Desc       U         S995015355067       PANEL STATUS INDICATOR RANCE SYS       \$         822-3063-001       Power Amplifier, PA-777       \$ | rical Activities ) E DLMS Tr<br>Init Price T Requested Qty<br>12,292.00 1<br>19,281.00 2 | Ansaction Log<br><b>Ext Requested Price</b><br>\$12,292.00<br>\$38,662.00 | Approved Qty     0     0 | Ext Ap<br>\$0.00<br>\$0.00 |

DPAS Call Center 1-866-498-8687

DPAS Website http://dpassupport.golearnportal.org

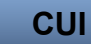